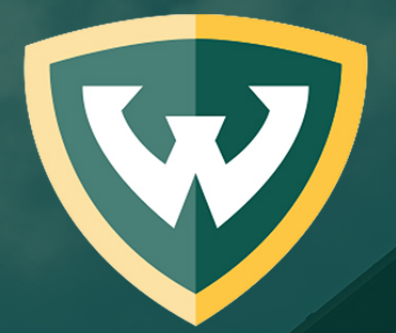

# WAYNE STATE School of Medicine

There are two locations in Faculty180 to submit your documents from. You can click on the *Action Item* on your home page or....

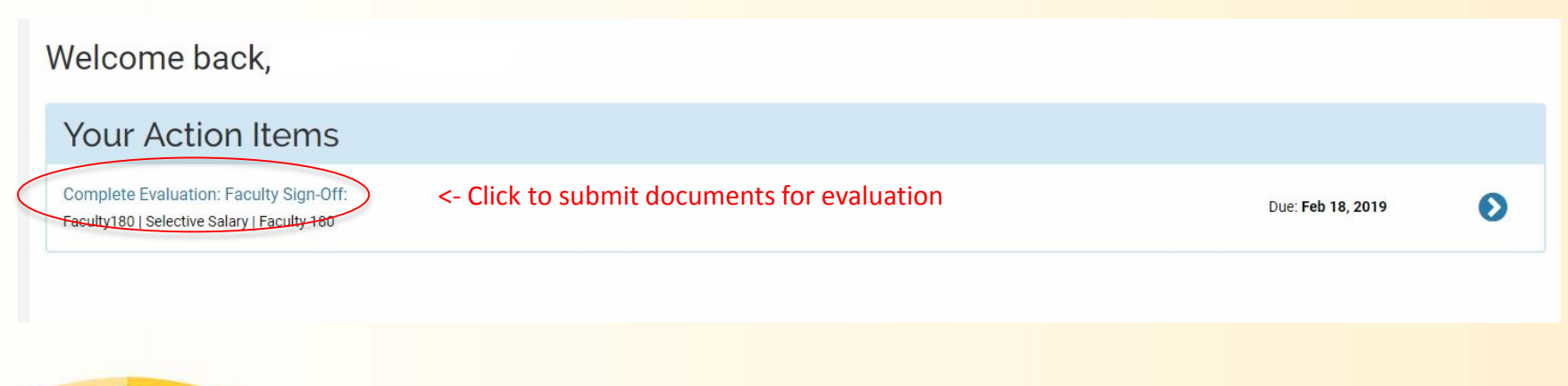

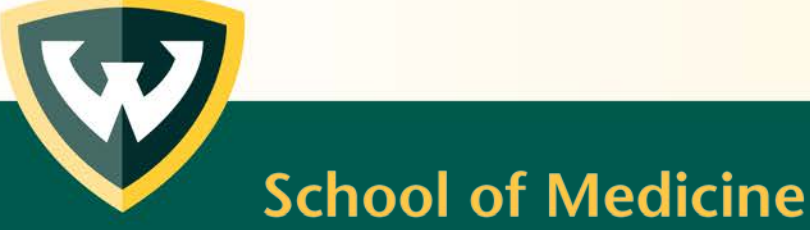

...click Evaluations in the left column menu and select the Evaluate button.

| WAYNE STATE<br>School at Mediane                      |                                                   |                    |               |                         |                               |       |                     |     |                  |                           | Charlene Brain 🗸 |
|-------------------------------------------------------|---------------------------------------------------|--------------------|---------------|-------------------------|-------------------------------|-------|---------------------|-----|------------------|---------------------------|------------------|
| Home                                                  | Wayne State University > Evaluations              |                    |               |                         |                               |       |                     |     |                  |                           | Quicklinks 🗸     |
| Announcements & Help                                  | View / Respond                                    |                    |               |                         |                               |       |                     |     |                  |                           |                  |
| Profile                                               | Process                                           | *                  | # Evaluations | ^                       | # Completed                   | ^     | # Responses         | ^   | Last Completion  | ^                         | Evaluations      |
| Activities                                            | 2018 Selective Salary -                           |                    | 1             |                         | 1                             |       | 0                   |     | 2018-07-09 12:51 |                           | ٥                |
| Evaluations<br>Forms & Reports<br>Vitas & Biosketches | View All                                          |                    |               |                         |                               |       |                     |     |                  |                           |                  |
| Find Colleagues                                       | Perform Evaluations                               |                    |               |                         |                               |       |                     |     |                  |                           |                  |
| Account Access                                        | #     Process       1     2019 Selective Salary - | ∧ Title<br>Faculty | Sign-Off: S   | Type<br>elective Salary | <ul> <li>Unit Name</li> </ul> | ∧ Fa  | aculty Under Review | ^ D | ue ^             | Creator<br>Brain, Charlen | Actions          |
|                                                       |                                                   |                    |               |                         | Click                         | to su | ibmit docum         | nen | ts for evalu     | lation ->                 |                  |

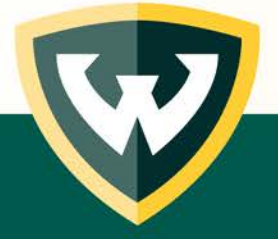

**School of Medicine** 

| Wayne Sta<br>Evalu<br>View Facu | ate University > Evaluations ><br>Uations<br>Ilty |                                      |                                |                                                           |                                                 | Quicklinks 🗸 |
|---------------------------------|---------------------------------------------------|--------------------------------------|--------------------------------|-----------------------------------------------------------|-------------------------------------------------|--------------|
| Process                         | 2019 Selective Salary -                           |                                      |                                |                                                           |                                                 |              |
| Туре                            | Selective Salary                                  |                                      |                                |                                                           |                                                 |              |
| Evaluation                      | Faculty Sign-Off:                                 |                                      |                                |                                                           |                                                 |              |
| Unit                            |                                                   |                                      |                                |                                                           |                                                 |              |
| Creator                         | Charlene Brain                                    |                                      |                                |                                                           |                                                 |              |
| Start                           | January 17, 2019 12:00AM                          |                                      |                                |                                                           |                                                 |              |
| End                             | February 18, 2019 12:00AM                         |                                      |                                |                                                           |                                                 |              |
| Listing of                      | f Faculty Being Evaluated                         |                                      |                                |                                                           |                                                 |              |
|                                 | #                                                 | <ul> <li>Evaluation Sa</li> </ul>    | aved * ^                       | Annual Activity Summary<br>(January 2016 - December 2018) | Teaching Grid<br>(January 2016 - December 2018) | Actions      |
|                                 | 1 Click the eye                                   | ball icon(s) to r<br>d teaching grid | eview activi<br>s one last tir | ty-> 💿                                                    | 9                                               | Evaluate     |
| * Note: Save                    | ed Evaluations must be Submitted before the       | deadline shown.                      |                                | Click the Evaluat                                         | <i>te</i> button to verify the docu             | ments ->     |
| Submit                          | t Selected Evaluations Cancel                     |                                      |                                | and attach a cop                                          | by of your CV                                   |              |

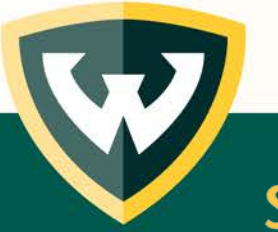

**School of Medicine** 

#### Evaluations

|                        |                              | * Indicates required field                                                                                     |
|------------------------|------------------------------|----------------------------------------------------------------------------------------------------|
| Evaluation Detail      | Is                           |                                                                                                    |
| Evaluation Of          |                              |                                                                                                    |
| Title                  | Faculty Sign-Off:            |                                                                                                    |
| Туре                   | Selective Salary             |                                                                                                    |
| Description            | -                            |                                                                                                    |
| Evaluation Author      | Name Withheld                |                                                                                                    |
|                        |                              | Faculty Size Off                                                                                               |
| The 2010 selective     | salary cycle will be review  | Faculty Sign-Oir                                                                                               |
| Fille 2019 selective   | their 2016 activity summa    | ing activities from January 2010 - December 2010.                                                              |
| culty who were requir  | red to participate in the Se | lective Salary process in 2018 but did not (DNPs), must enter their 2016-2018 activities online in Faculty180. |
| ease use the attachm   | nent function below to inc   |                                                                                                    |
| I certify that I revie | ewed the activities on my    | <ul> <li>Certify that you have reviewed your<br/>activity summary and teaching grids</li> </ul>                |
| Attachments            |                              |                                                                                                    |
| Attachment             |                              | Type Lock<br>(faculty cannot delete)                                                                           |
| Choose File            | No file chosen               | Select <ul> <li>Attach a copy of your CV</li> </ul>                                                            |
|                        | Clic                         | Add Another for any additional information you would like to include                                           |
| Add Another            |                              |                                                                                                    |
| Add Another            | <- Click S                   | <i>ive</i> once everything is complete                                                                         |

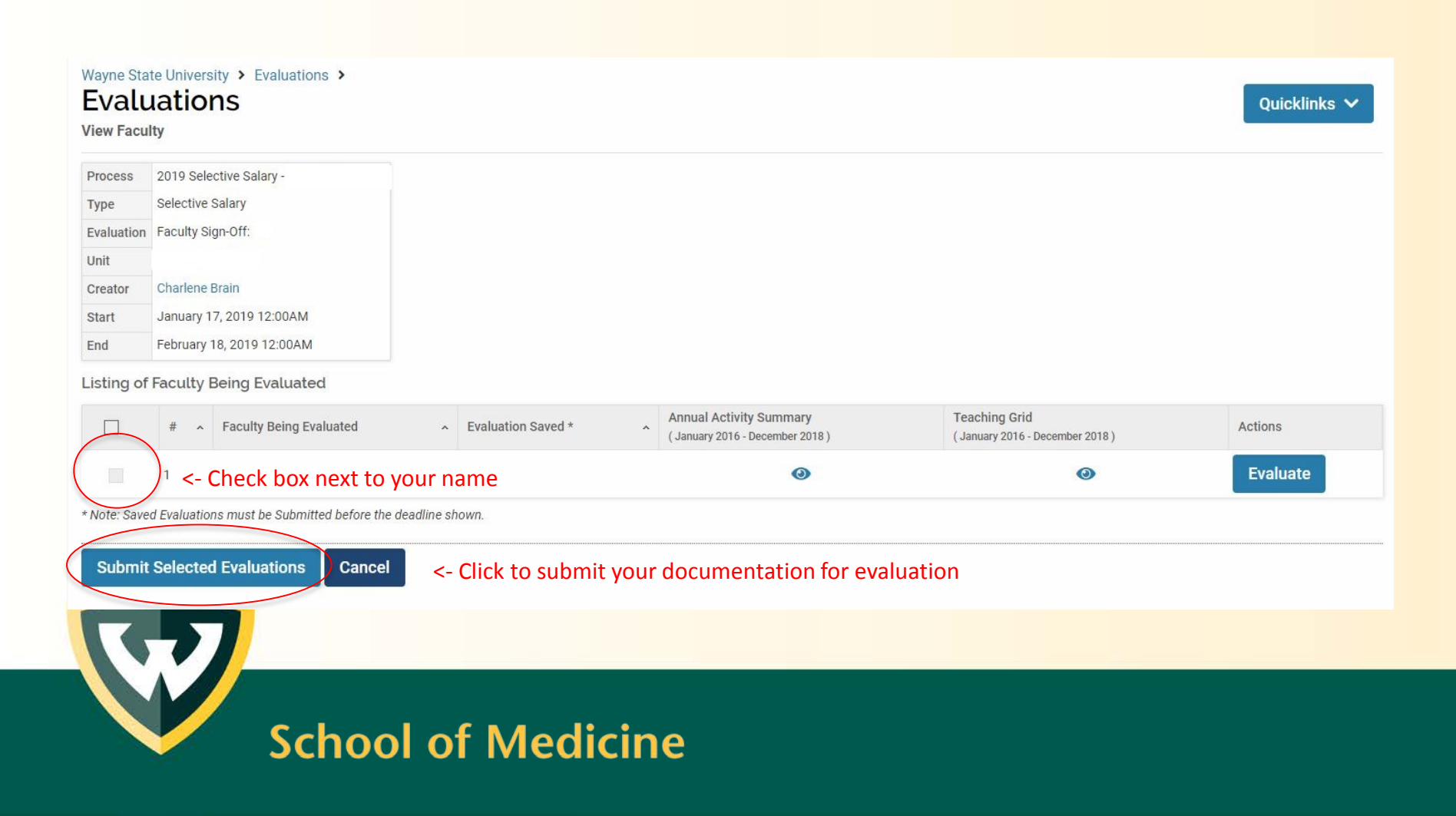